## Accessing and Submitting a Progress Report within the Education Grants Management System (EGMS)

1. Login and begin on the Home tab. Within the Task Summary By Phase table, click the hyperlink number next to Monitoring.

| Washington Office of Superintendent of<br>PUBLIC INSTRUCTION                                                     | Ed | lucation Gran                                                                                                    | ts Managerr                                                                                                    | nent Sys                                                                                        | stem                                                                                                    |                                                                                          |                                                                     |    |
|----------------------------------------------------------------------------------------------------|----|----------------------------------------------------------------------------------------------------|----------------------------------------------------------------------------------------------------|-------------------------------------------------------------------------------------------------|----------------------------------------------------------------------------------------------------|------------------------------------------------------------------------------------------|---------------------------------------------------------------------|----|
| <                                                                                                    | ñ  | Opportunities                                                                                                    | Applications                                                                                                    | Grants                                                                                          | Monitoring                                                                                                    | ¢                                                                                        |                                                                     |    |
| Q     Search     +       Image: Tasks     -       My Tasks     -       Pending Tasks     -       Completed Tasks |    | Create Application<br>/iew Current/Past<br>/iew Current/Past<br>/iew Current/Past<br>/iew Current/Past<br>/iew Current/Past<br>EGMS ID: To acces | a: Click the Oppo<br>Applications: (<br>Grants: Click th<br>Amendments:<br>Payments: Clic<br>Progress Repo<br>ss a specific reco | ortunities<br>Click the A<br>e Grants<br>Click the C<br>k the Mon<br>orts: Click<br>rd in the s | module in the t<br>pplications mo<br>module in the t<br>frants module<br>itoring module<br>the Monitoring<br>ystem, Search | op menu<br>dule in the<br>op menu<br>in the top i<br>in the top<br>module in<br>the EGMS | e top menu<br>menu<br>menu<br>the top menu<br>5 ID in the left menu |    |
| Activities –                                                                                                    |    | Task Summar                                                                                                    | y By Phase                                                                                                    |                                                                                                 |                                                                                                    |                                                                                          | Task Summary By Due Date                                            |    |
| Organization -                                                                                                   |    | Opportunities                                                                                                    |                                                                                                    |                                                                                                 |                                                                                                    | 0                                                                                        | Late                                                                | 17 |
| Organization Profile<br>ORecently Viewed –                                                                       |    | Applications                                                                                                    |                                                                                                    |                                                                                                 |                                                                                                    | 10                                                                                       | Due within 7 Days                                                   | 0  |
| Technical Support –                                                                                              |    | Grants                                                                                                    |                                                                                                    |                                                                                                 |                                                                                                    | 0                                                                                        | Due within 30 Days                                                  | 0  |
| Organizational Administrator<br>Contact Us                                                                       |    | Monitoring                                                                                                    |                                                                                                    |                                                                                                 |                                                                                                    | 8                                                                                        | Due in more than 30 Days                                            | 1  |
|                                                                                                    |    |                                                                                                    |                                                                                                    |                                                                                                 |                                                                                                    |                                                                                          |                                                                     |    |

## Tip! You can also access Progress Reports in two other ways.

2. The second way to find Progress Reports is to start on the Home tab and click Pending Tasks on the left navigation bar.

| Washington Office of Superintendent of<br>PUBLIC INSTRUCTION            | Education Grants Manageme                                                                                                    | nt System                                                                                                    |                                                                |    |
|-------------------------------------------------------------------------|----------------------------------------------------------------------------------------------------|----------------------------------------------------------------------------------------------------|----------------------------------------------------------------|----|
| <                                                                       | Opportunities Applications                                                                                                    | Grants Monitoring 🕏                                                                                                    |                                                                |    |
| Q Search +<br>Tasks -<br>My Tasks -<br>Pending Tasks<br>Completed Tasks | Create Application: Click the Opport<br>View Current/Past Applications: Click<br>View Current/Past Amediations: Click the<br>View Current/Past Payments: Click<br>View Current/Past Payments: Click<br>View Current/Past Payments: Click<br>View Current/Past Payments: Click | unities module in the top menu<br>Is the Applications module in the<br>Grants module in the top menu<br>ick the Grants module in the top n<br>the Monitoring module in the top<br>Is Click the Monitoring module in<br>in the system, Search the EGMS | top menu<br>nenu<br>menu<br>Ib top menu<br>ID in the left menu |    |
| 🟳 Activities –                                                          | Task Summary By Phase                                                                                                    |                                                                                                    | Task Summary By Due Date                                       |    |
| Organization -                                                          | Opportunities                                                                                                    | 0                                                                                                    | Late                                                           | 17 |
| Organization Profile                                                    | Applications                                                                                                    | 10                                                                                                    | Due within 7 Days                                              | 0  |
| Recently Viewed -                                                       | Grants                                                                                                    | 0                                                                                                    | Due within 30 Days                                             | 0  |
| Organizational Administrator<br>Contact Us                              | Monitoring                                                                                                    | 8                                                                                                    | Due in more than 30 Days                                       | 1  |
|                                                                         |                                                                                                    |                                                                                                    |                                                                |    |

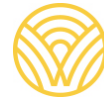

Washington Office of Superintendent of **PUBLIC INSTRUCTION** 

## *Tip! To find Progress Reports a third way, click the Monitoring tab at the top and then "Progress Reports" from the left navigation panel.*

3. Find the record you want to open and click the green triangle to begin editing.

| 2. Program of     | Interest: To receive tasks  | and notification | ons for a specific grant program, associate the Program of Interest in the Organi | zation Profile   |            |             |
|-------------------|-----------------------------|------------------|-----------------------------------------------------------------------------------|------------------|------------|-------------|
| Search            |                             | Q                |                                                                                   |                  |            |             |
| howing 1 to 10 of | 18 records                  |                  |                                                                                   |                  |            | Page 1 of 2 |
| EGMS ID           | Туре                        | Status           | Subject                                                                           | Created<br>By    | Due Date   | Actions     |
|                   |                             |                  |                                                                                   | Brinnon<br>Admin | 05/05/2023 | •           |
|                   |                             |                  |                                                                                   | Brinnon<br>Admin | 09/01/2023 | •           |
|                   |                             |                  |                                                                                   | Brinnon<br>Admin | 05/30/2024 | •           |
|                   |                             |                  |                                                                                   | Brinnon<br>Admin | 06/06/2024 | •           |
|                   |                             |                  |                                                                                   | Brinnon<br>Admin | 06/13/2024 | •           |
|                   |                             |                  |                                                                                   | Brinnon<br>Admin | 06/28/2024 | •           |
|                   |                             |                  |                                                                                   | Ivan             | 07/02/2024 | •           |
|                   |                             |                  |                                                                                   | Brinnon<br>Admin | 07/12/2024 | -           |
| PRGT00256-<br>001 | Complete Progress<br>Report | Not<br>Started   | Complete Progress Report for Award AD688                                          | Ivan             | 07/16/2024 | •           |
|                   |                             |                  |                                                                                   | Ivan             | 07/16/2024 | •           |

4. Click the "Forms and Files" tab to find the Progress Report.

| Washington Office of Superintendent of<br>PUBLIC INSTRUCTION | Б | ducation Grants Managen               | nent Syste      | m                              |         |                             |                        | Gran               |
|--------------------------------------------------------------|---|---------------------------------------|-----------------|--------------------------------|---------|-----------------------------|------------------------|--------------------|
| <                                                            | ñ | Opportunities Applications            | Grants N        | Monitoring 🕓                   |         |                             |                        |                    |
| Q Search +                                                   |   | EGMS ID                               |                 | Status                         |         | Subaward ID                 |                        |                    |
| 📑 Tasks 🛛 –                                                  |   | PRG100256-001                         |                 | Created                        |         | AU688                       |                        |                    |
| My Tasks _                                                   |   | Complete Progress Report:             |                 | view m                         | ore     |                             |                        |                    |
| Pending Tasks                                                |   | Complete all Mandatory forms          | in the forms a  | and files tab.<br>Report title |         |                             |                        |                    |
| Completed Tasks                                              |   | opioad any mes that anglis to         | une i Togress i | report and                     |         |                             |                        |                    |
| 🔎 Activities 🛛 🗕                                             |   | 0                                     |                 |                                |         | 0                           |                        |                    |
| Organization -                                               |   | Created                               | Sub             | omitted to Grantor             |         | Sent Back to Subrecipient   | Submitted for Approval |                    |
| Organization Profile                                         |   | -                                     |                 |                                |         |                             |                        | * Required to Save |
| <ul> <li>Recently Viewed –</li> </ul>                        |   | Overview Serms a                      | nd Files        | D History                      | Collab  |                             |                        |                    |
| FP 672-Financial Literacy                                    |   |                                       | Ind T lice      | C motory                       | oondo   |                             |                        |                    |
| Technical Support –                                          |   | A Report Overview                     |                 |                                |         |                             |                        |                    |
| Organizational Administrator                                 |   | Organization Name                     |                 |                                |         | Reporting Period Start Date |                        |                    |
| Contact Us                                                   |   | Brinnon School District               |                 |                                |         | 6/16/2024                   |                        |                    |
|                                                              |   | Report Frequency                      |                 |                                |         | Reporting Period End Date   |                        |                    |
|                                                              |   | One-time                              |                 |                                |         | 6/16/2024                   |                        |                    |
|                                                              |   | Budget Period                         |                 |                                |         | Budget Period Number        |                        |                    |
|                                                              |   | 6/16/2024 - 4/30/2025                 |                 |                                |         | BP01                        |                        |                    |
|                                                              |   | Progress Report Due Date<br>7/16/2024 |                 |                                |         | Changes Needed              |                        |                    |
|                                                              |   | ▲ System Information                  |                 |                                |         |                             |                        |                    |
|                                                              |   | Created By                            |                 | Created Date                   | 1       | Last Modified By            | Last Mod               | ified Date         |
|                                                              |   | Ivan                                  |                 | 8/21/2024                      | 4:17 PM | Ivan                        | 8/21/202               | 24 4:17 PM         |

5. Click the blue pencil to edit the form. Complete the required fields and save the form.

|                                                                                                    | ment System                                                            |          |                                |                  |                                                                | Grants Portal 🗸 [ 🚨  |
|----------------------------------------------------------------------------------------------------|------------------------------------------------------------------------|----------|--------------------------------|------------------|----------------------------------------------------------------|----------------------|
| Opportunities Applications                                                                                                    | Grants Monitoring                                                      | ¢        |                                |                  | 65463                                                          |                      |
| ogress Report<br>P 672 - Financial Literacy                                                                                     | PD - EoY FY25                                                          |          |                                |                  |                                                                | Cancel Save          |
| GMS ID                                                                                                    | Status                                                                 |          | Subaward ID                    |                  |                                                                | <u> </u>             |
| PRGT00256-001                                                                                                    | Create                                                                 | ed       | AD688                          |                  |                                                                |                      |
| Complete Progress Report<br>Complete all Mandatory form<br>Upload any files that aligns to                                      | t: vi<br>ns in the forms and files tab.<br>o the Progress Report title | iew more |                                |                  |                                                                |                      |
| 0                                                                                                    | 0                                                                      | 45       |                                | 2.01             | -0                                                             | 0                    |
| Created                                                                                                    | Submitted to Gran                                                      | ntor Sei | t Back to Subrecipient         | Subm             | itted for Approval                                             | Approved             |
|                                                                                                    |                                                                        |          |                                |                  | Required to Sa                                                 | ive 🔺 Required to Si |
| Overview Forms All Forms                                                                                                    | and Files Distory                                                      | 🏶 Collab |                                |                  | * Required to Sa                                               | ive 🔺 Required to Si |
| Overview  Forms  All Forms  Search                                                                                              | and Files <sup>9</sup> History                                         | n Collab |                                |                  | <ul> <li>Required to Sa</li> </ul>                             | ve A Required to Su  |
| Overview Forms All Forms Search Showing 0 to 0 of 0 records                                                                     | and Files D History                                                    | Collab   |                                |                  | <ul> <li>Required to Sa</li> </ul>                             | ve A Required to Su  |
| Overview Forms All Forms Search Showing 0 to 0 of 0 records Sequence Number †                                                   | and Files D History                                                    | Collab   | Mandatory?                     | Last Modified By | <ul> <li>Required to Sa</li> <li>Last Modified Date</li> </ul> | Required to Su       |
| Overview Forms All Forms Search Showing 0 to 0 of 0 records Sequence Number †                                                   | and Files Thistory                                                     | Collab   | Mandatory?<br>No Records Found | Last Modified By | Required to Sa     Last Modified Date                          | Actions              |
| Overview Forms All Forms Search Showing 0 to 0 of 0 records Sequence Number †                                                   | and Files D History                                                    | Collab   | Mandatory?<br>No Records Found | Last Modified By | Required to Sa     Last Modified Date                          | Required to S        |
| Overview Forms All Forms Search Showing 0 to 0 of 0 records Sequence Number 1 Progress Report Files                             | and Files D History                                                    | Collab   | Mandatory?<br>No Records Found | Last Modified By | Required to Sa     Last Modified Date                          | Actions              |
| Overview Forms All Forms Search Showing 0 to 0 of 0 records Sequence Number † Progress Report Files Showing 0 to 0 of 0 records | and Files D History                                                    | Collab   | Mandatory?<br>No Records Found | Last Modified By | Required to Sa     Last Modified Date                          | Actions              |